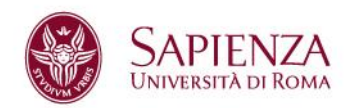

# MANUALE D'USO

PROCESSO DI CONFERMA TITOLI

**ED AUTOCERTIFICAZIONI** 

Università degli Studi di Roma "La Sapienza" www.uniroma1.it

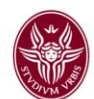

# INDICE

| 1 | INT | RODUZIONE                                               | 4   |
|---|-----|---------------------------------------------------------|-----|
| 2 | DE  | SCRIZIONE DEL PROCESSO                                  | 5   |
|   | 2.1 | REGISTRAZIONE DEGLI ENTI                                | 5   |
|   | 2.2 | APERTURA DEI TICKET                                     | 6   |
|   | 2.3 | PRESA IN CARICO DEI TICKET (URP)                        | 7   |
|   | 2.4 | ASSEGNAZIONE AL II LIVELLO (segreterie, personale, etc) | 9   |
| 3 | UT  | ILIZZO DEL SISTEMA                                      | .11 |
|   | 3.1 | ACCEDERE ALL' APPLICATIVO                               | .11 |
|   | 3.2 | PRENDERE IN CARICO IL TICKET                            | .16 |
|   | 3.3 | RISPONDERE AL TICKET                                    | .18 |
|   | 3.5 | RIFIUTARE IL TICKET                                     | 24  |
|   | 3.6 | URP: RIPRESA IN CARICO DEL TICKET                       | 27  |
|   | 3.7 | SPEZZARE IL TICKET                                      | .28 |
|   | 3.8 | EFFETTUARE RICERCHE                                     | 30  |
|   | 3.9 | INSERIRE NOTE                                           | 31  |
| C |     | ATTI                                                    | .32 |

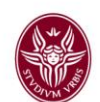

#### **REQUISITI PER L'UTILIZZO**

Per poter utilizzare il sistema OTRS per la Verifica delle Autocertificazioni e al contempo garantire la compatibilità dell'applicazione con i vari browser attualmente disponibili, si consiglia (in attesa dell'aggiornamento software delle vostre postazioni di lavoro) di installare e utilizzare il browser Google Chrome.

Tale software è liberamente scaricabile dal sito <u>http://www.google.it/intl/it/chrome/browser/</u> e ne è permessa l'installazione sui vostri personal computer.

Inoltre, occorre disporre delle credenziali di accesso dell'indirizzo di posta elettronica afferente al settore di competenza.

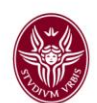

# **1 INTRODUZIONE**

Il processo **Conferma Titoli ed Autocertificazione**, è stato implementato attraverso un sistema di web ticketing che utilizza software opensource (d'ora in poi chiamato OTRS da Open Ticket Resource System), ed è raggiungibile all'indirizzo <u>http://verificaautocertificazioni.uniroma.it</u>. L'indirizzo relativo all'autenticazione degli operatori (URP e altri settori interessati) <u>https://verificaautocertificazioni.uniroma1.it/otrs/index.pl</u>. Nei successivi capitoli verranno illustrate la modalità di funzionamento e di utilizzo di OTRS.

Sapienza Università di Roma

Benvenuti nel sistema informatico di verifica delle autocertificazioni

Questo sistema è riservato alle pubbliche amministrazioni che devono verificare le dichiarazioni relative a dati in possesso della Sapienza. La prima volta che si utilizza il sistema è necessario registrarsi, compilando i campi richiesti. La procedura genera un numero identificativo (ticket) che equivale ad un numero di protocollo. Le notifiche sullo stato della richiesta saranno inviate per email.

| Email | Password              | Accesso |
|-------|-----------------------|---------|
|       | Password dimenticata? |         |

Non ancora registrato? Registrazione.

Sapienza Università di Roma garantisce che il trattamento dei dati forniti tramite la presente procedura è conforme al Decreto Legislativo 30 giugno 2003 n. 196. L'informativa completa sul trattamento dei dati è disponibile alla pagina http://www.uniroma1.it/node/12995

Figura 1: Login degli Enti per le Richieste di verifica autocertificazioni

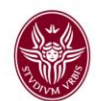

# 2 DESCRIZIONE DEL PROCESSO

### 2.1 REGISTRAZIONE DEGLI ENTI

E' previsto un modulo per la registrazione/login degli enti pubblici che comporta l'invio della password generata al cliente via e-mail.

← Indietro

## Registrati

| * Ente     |  |
|------------|--|
| * Ufficio  |  |
| * Via      |  |
| * Citta    |  |
| * Nome     |  |
| * Cognome  |  |
| * Email    |  |
| * Telefono |  |

Inserire i dati richiesti per ricevere i credenziali.

Figura 2: Form Registrazione degli Enti Pubblici

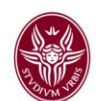

#### 2.2 APERTURA DEI TICKET

L'apertura dei ticket da parte degli enti pubblici (clienti OTRS) avviene esclusivamente attraverso il modulo (form) illustrato di seguito. Il modulo di apertura del ticket contiene una serie di informazioni strutturate.

| Nuovo Ticket   I miei ticket                                                                 | Cerca   FAQ   Search FAQ        |   |
|----------------------------------------------------------------------------------------------|---------------------------------|---|
|                                                                                              |                                 |   |
| * A:                                                                                         | Autocertificazioni 🗘            |   |
| * Tipo:                                                                                      | Richiesta Servizio 💲            |   |
| *Servizio:                                                                                   | Verifica Autocertificazioni 🗘   |   |
| * Tipologia di Verifica:                                                                     | 01 - Conseguimento titoli       |   |
| * Cognome di chi ha<br>presentato<br>l'autocertificazione:                                   | ROSSI                           |   |
| * Nome di chi ha<br>presentato<br>l'autocertificazione:                                      | MARIO                           |   |
| <ul> <li>Luogo di Nascita di chi<br/>ha presentato</li> <li>l'autocertificazione:</li> </ul> | ROMA                            |   |
| <ul> <li>Data di Nascita di chi<br/>ha presentato</li> <li>l'autocertificazione:</li> </ul>  |                                 |   |
| Codice Fiscale di chi ha<br>presentato<br>l'autocertificazione:                              |                                 |   |
| Priorità e Servizi:                                                                          | 3 normale 🛟                     |   |
| * Oggetto:                                                                                   | 01 - Conseguimento titoli       |   |
| * Testo:                                                                                     |                                 |   |
| B I U S                                                                                      | : E 🗿 🖉 E E E E = E 🚥 % 🖃 — 🍬 쳐 |   |
| Formato 💌 C                                                                                  | arattere 🔽 Dime 💌 🔺 🚄 🧈         | 1 |
| Si richiede la verific                                                                       | a dei seguenti titoli:          |   |
| 1. laurea in giurispro                                                                       | udenza con voto                 |   |
| 2. abilitazione profe                                                                        | ssionale                        |   |
|                                                                                              |                                 | ł |
| Allegato:                                                                                    | Sfoglia                         |   |
| Invia                                                                                        |                                 |   |

Figura 3: Form di apertura ticket per gli enti pubblici

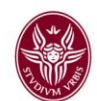

## 2.3 PRESA IN CARICO DEI TICKET (URP)

I ticket aperti dai clienti confluiscono nella coda "Autocertificazioni". A questa coda è assegnato l'account e-mail "no-reply@uniroma1.it" con il nome mittente da visualizzare nei client di posta "Servizio verifica autocertificazioni".

| 6 Arti                                | Dettagli 1                                 | Ficket#20130506101000065 – 02 - Carrie                          | era scolastica |                                 | Tempo trascorso: 22                    | Tempo trascorso: 22 g 11 h – Creato: 06/05/2013 12:22 |           |
|---------------------------------------|--------------------------------------------|-----------------------------------------------------------------|----------------|---------------------------------|----------------------------------------|-------------------------------------------------------|-----------|
| Indietro                              | Storico   S                                | Stampa                                                          |                |                                 |                                        |                                                       |           |
| $\mathbb{A}$                          |                                            |                                                                 |                |                                 |                                        |                                                       | - F       |
| 1                                     | NO.                                        | TIPO                                                            | ≓              | DA                              | OGGETTO                                | CREATO                                                | U         |
|                                       | 3                                          | sistema – email-notification-int                                | ⊡→             | URP Sapienza Universita di Roma | 02 - Carriera scolastica []            | 06/05/2013 12:22                                      |           |
|                                       | 4                                          | operatore – Nota interna                                        |                | Daniela Vingiani                | Assegnazione ticket                    | 06/05/2013 12:24                                      |           |
|                                       | 5                                          | operatore – Nota interna                                        |                | Segrstudenti Scienzepolitiche   | Chiudi                                 | 06/05/2013 12:25                                      |           |
|                                       | 6                                          | sistema – email-notification-int                                | ⊡→             | URP Sapienza Universita di Roma | Ticket chiuso - 02 - Carriera scolas[] | 06/05/2013 12:25                                      | 10        |
|                                       |                                            |                                                                 |                |                                 |                                        |                                                       |           |
| ▼ #3                                  | 3 – 02 - Ca                                | arriera scolastica []                                           |                |                                 |                                        | Creato: 06/05/2                                       | 013 12:22 |
| Stampa                                |                                            |                                                                 |                |                                 |                                        |                                                       |           |
|                                       | A<br>Oggetto                               | : urp@uniroma1.it<br>:: 02 - Carriera scolastica []             |                |                                 |                                        |                                                       |           |
| Gent:<br>Su su<br>><br>Confe<br>Confe | ile Mario<br>ua riches<br>erma 1<br>erma 2 | Orazziini<br>ta è stato creato il ticket 2<br>-                 | 01305061010    | 00065.                          |                                        |                                                       |           |
| <                                     |                                            | -                                                               |                |                                 |                                        |                                                       |           |
| Per v<br>http:                        | vedere il<br>s://tts.u                     | ticket segua il link:<br>niromal.it/otrs/index.pl?Acti          | on=AgentTic    | ketZoom;TicketID=714            |                                        |                                                       |           |
| Cord:                                 | iali salu                                  | ti,                                                             |                |                                 |                                        |                                                       |           |
| Serv:<br>Sapie<br>Piaz:               | izio veri<br>enza Univ<br>zale Aldo        | fica autocertificazioni<br>ersità di Roma<br>Moro 5, 00185 Roma |                |                                 |                                        |                                                       |           |

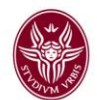

- Alla creazione del ticket è inviata una notifica al richiedente (cliente) e alla casella di posta urp@uniroma1.it
- L'agente che prende in carico il ticket diventa "owner". Il ticket non potrà essere lavorato da altri, a meno che non venga riassegnato.
- Ogni due giorni, tuttavia, il blocco sul ticket preso in carico si rimuove automaticamente.
- Una volta data la risposta al richiedente l'agente URP dovrà chiudere il ticket. La chiusura può essere fatta simultaneamente alla risposta, utilizzando il menu "chiudi il ticket" presente nella stessa maschera di risposta.

Per le sole richieste di verifica delle carriere dei laureati, gli operatori dell'URP forniscono direttamente la risposta al ticket, che si esaurisce quindi nel I livello di coda (autocertificazioni).

Il ticket viene invece assegnato alla coda di Il livello (segreterie studenti), nei seguenti casi:

- quando la richiesta di verifica riguarda gli esami sostenuti relativamente a carriere non chiuse (studenti che non hanno ancora conseguito il titolo)
- quando vi è difformità tra quanto dichiarato e i dati rinvenuti nel sistema Infostud
- quando l'esito della verifica è negativo, per un'ulteriore conferma.

Per tutte le altre tipologie di verifica, l'URP assegna il ticket all'ufficio competente, per il tramite del referente dell'Area, a suo tempo individuato. Il ticket verrà quindi sempre spostato nella coda di secondo livello.

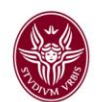

#### 2.4 ASSEGNAZIONE AL II LIVELLO (segreterie, personale, etc)

Quando è necessario il coinvolgimento delle segreterie o di altri uffici (secondo livello) il ticket viene spostato nella coda "Autocertificazioni II livello". Anche a questa coda è assegnato l'account di email "*no-reply@uniroma1.it*" con lo stesso nome mittente da visualizzare nei client di posta "Servizio verifica autocertificazioni". L'apertura del ticket fa riferimento al servizio "Verifica Autocertificazioni". A tale servizio è associato un contatore di 30 giorni lavorativi per l'evasione della richiesta (come previsto dalla normativa DPR 445/2000 succ. modif.). Allo scadere del 70% del tempo previsto, una notifica di *"alert"* viene inviata automaticamente all'URP (urp@uniroma1.it)

Gli operatori di secondo livello visualizzano solo i ticket loro assegnati.

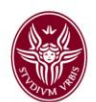

#### FLUSSO DEL SISTEMA DI VERIFICA AUTOCERTIFICAZIONI

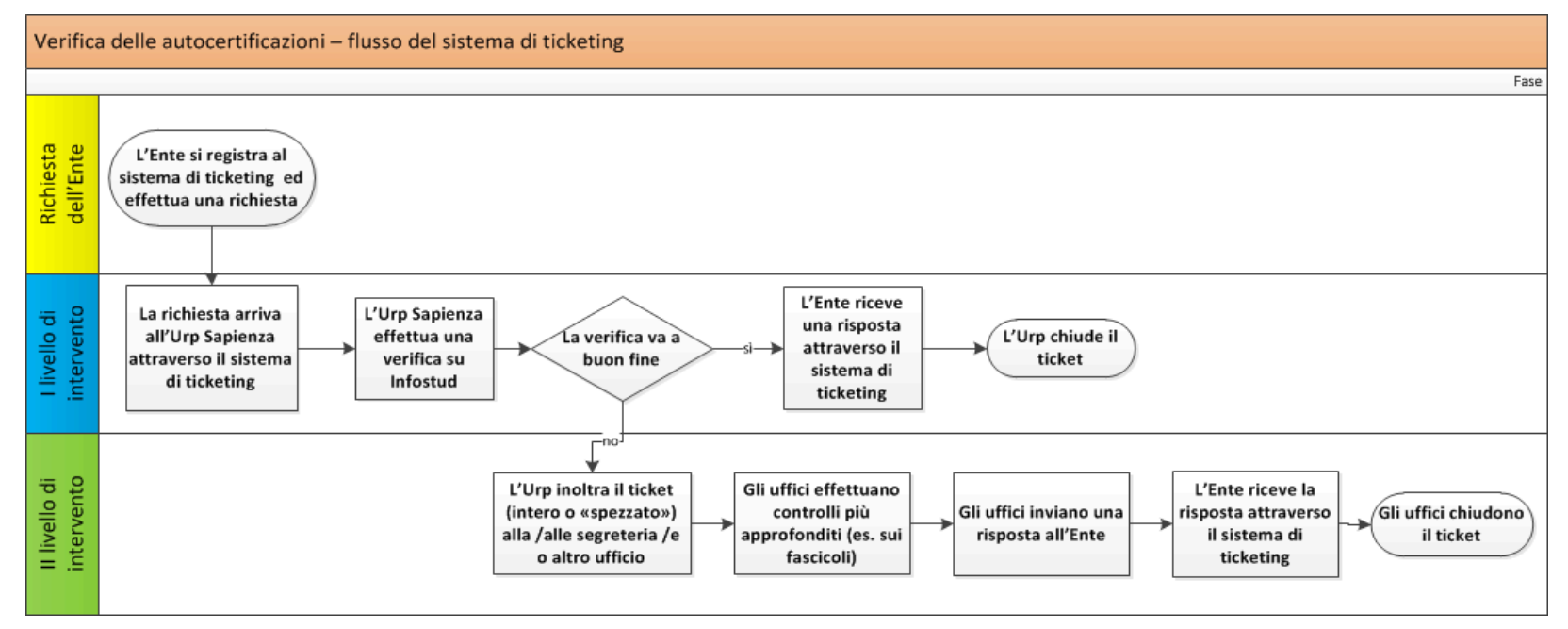

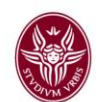

## **3 UTILIZZO DEL SISTEMA**

#### 3.1 ACCEDERE ALL' APPLICATIVO

Quando l'URP assegna un ticket agli uffici di secondo livello, una mail di notifica viene inviata automaticamente all'indirizzo e-mail dell'ufficio competente.

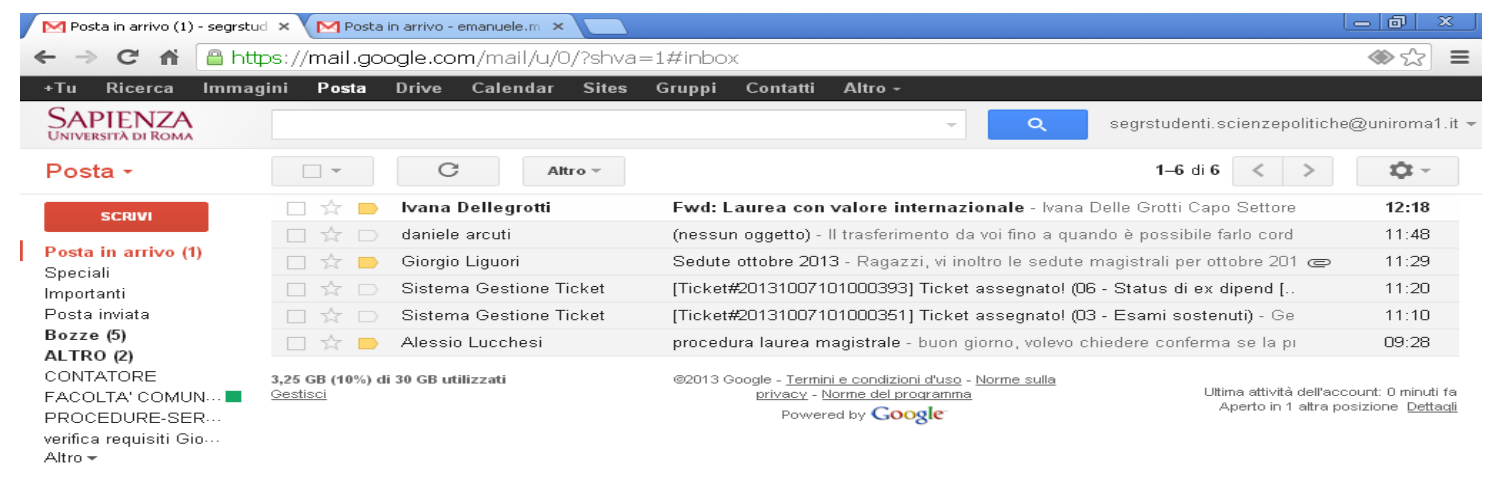

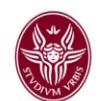

Per entrare nel sistema e visualizzare il ticket basta cliccare sul link presente all'interno della mail di notifica. In tal modo si raggiungerà una maschera di login.

| Accesso - OTRS::ITSM 3.1.6 ×                |                                |                                |
|---------------------------------------------|--------------------------------|--------------------------------|
| ← → C f  A  Attps://verificaautocertificazi | ioni.uniroma1.it/otrs/index.pl | ☆ <b>Ξ</b>                     |
|                                             |                                | SAPIENZA<br>Università di Roma |
|                                             |                                |                                |
|                                             | Benvenuto in OTRS::ITSM 3.1.6  |                                |
|                                             | Nome utente:                   |                                |
|                                             | Accesso                        |                                |
|                                             |                                |                                |

Inizio della pagina 🔼

E' necessario autenticarsi con le credenziali (username e password) della posta elettronica istituzionale dell'ufficio.

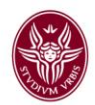

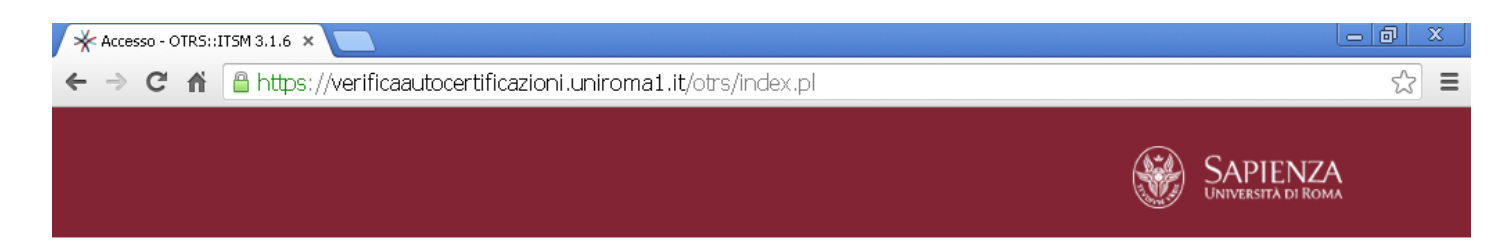

| Benven       | uto in OTRS::ITSM   | 3.1.6 |
|--------------|---------------------|-------|
| Nome utente: | segrstudenti.scien; |       |
| Password:    |                     |       |
|              | Accesso             |       |

Inizio della pagina 🔼

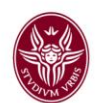

Effettuata l'autenticazione, il sistema propone una pagina riepilogativa composta da quattro sezioni:

- ticket scalati (quelli più vecchi ma non ancora evasi)
- ticket aperti/che richiedono risposta (quelli presi in carico ma non lavorati)
- ticket chiusi (quelli già evasi)
- ticket nuovi (quella appena ricevuti). I ticket nuovi sono visualizzati solo dalla coda di 1° livello (urp).
   Gli uffici che fanno parte della coda di secondo livello possono non visualizzarli nel cruscotto, andando nella sezione "Impostazioni" e togliendo la spunta alla voce "ticket nuovi".

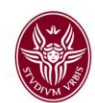

|                                      | //verificaautocertificazioni.uniroma      | 1.it/otrs/index.pl?Sessic | n=1016a82adc001     | [_ @ ×<br>5007f6d768997996ffed3f#T Q ☆ =                                                 |
|--------------------------------------|-------------------------------------------|---------------------------|---------------------|------------------------------------------------------------------------------------------|
| CRUSCOTTO RICHIEST                   | re Q                                      |                           | Siè effe            | ettuato l'accesso come Segistudenti Scienzepolitiche 🕐<br>SAPIENZA<br>UNIVERSITÀ DI ROMA |
| Cruscotto                            |                                           |                           |                     |                                                                                          |
| Ticket scalati                       |                                           |                           |                     | ▶ Impostazioni                                                                           |
| Ticket assegnati a me (0)   Ticket n | elle mie code (0)   Richieste totali (2)  |                           |                     | Statistiche 7 Giorni                                                                     |
| 20130506101000057                    | 03 - Esami sostenuti                      | -2593 h 57<br>m           | 06/05/2013 11:54:08 |                                                                                          |
| 20130506101000049                    | 03 - Esami sostenuti                      | -2594 h 1<br>m            | 06/05/2013 11:49:25 | 8                                                                                        |
| Ticket nuovi                         |                                           |                           |                     | 6                                                                                        |
| Ticket assegnati a me (0)   Ticket i | nelle mie code (0)   Richieste totali (0) |                           |                     | 2                                                                                        |
| nessuno                              |                                           |                           |                     |                                                                                          |
| Ticket aperti / che richiedono       | risposta                                  |                           |                     | 0<br>Ven Sab Dom Lun Mar Mer Gio                                                         |
| Ticket assegnati a me (0)   Ticket n | elle mie code (0)   Richieste totali (2)  |                           |                     | Eventi in arrivo                                                                         |
| 20130506101000057                    | 03 - Esami sostenuti                      | 150 g 1 h                 | 06/05/2013 11:54:08 |                                                                                          |
| 20130506101000049                    | 03 - Esami sostenuti                      | 150 g 2 h                 | 06/05/2013 11:49:25 | nessuno                                                                                  |
| Ticket chiusi                        |                                           |                           |                     |                                                                                          |
| Ticket assegnati a me (2)   Ticket i | nelle mie code (0)   Richieste totali (3) |                           |                     |                                                                                          |
| 20130506101000065                    | 02 - Carriera scolastica                  | 150 g 1 h                 | 06/05/2013 12:22:35 |                                                                                          |
| 20130404101000079                    | voto di laurea                            | 182 g 0 h                 | 04/04/2013 12:55:14 |                                                                                          |

Fornito da OTRS 3.1.10

lnizio della pagina 🔼

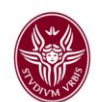

#### 3.2 PRENDERE IN CARICO IL TICKET

L'operatore, sia esso di primo o di secondo livello, prende in carico il ticket aprendolo e il sistema glielo assegna in modo automatico.

Aprendo il ticket si visualizza lo storico nella maschera centrale. Selezionando la voce che interessa, il contenuto viene visualizzato nella parte inferiore della pagina. Nella colonna di destra è presente un riepilogo delle informazioni sullo stato del ticket e sul cliente.

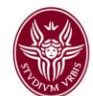

| 20130506101000057                               | '- Detta 🗙 📃                          | )                                                                     |                                                                     |                                                       |                              |                                                                                                    |                                                                |
|-------------------------------------------------|---------------------------------------|-----------------------------------------------------------------------|---------------------------------------------------------------------|-------------------------------------------------------|------------------------------|----------------------------------------------------------------------------------------------------|----------------------------------------------------------------|
| ⇒ C fi 🕻                                        | https://verif                         | icaautocertificazioni.un                                              | iroma1.it/otrs/inde                                                 | ex.pl?Action=Ag                                       | jentTicketZoom;Tick          | etID=713                                                                                                    | Q 5                                                            |
| USCOTTO RICH                                    | IIESTEQ                               |                                                                       |                                                                     |                                                       |                              | Gié effettuato l'accesso come<br>Si é effettuato l'accesso come<br>Si de Si de | Seg is tade at Scie azepoliticae<br>APIENZA<br>versită di Roma |
| Ticket#20130506101                              | 1000057 — 03 - Es                     | ami sostenuti                                                         | Tempo trascorso: 150                                                | g 1 h — Creato: 06/05/20                              | 13 11:54 da Daniela Vingiani | Informazioni sul                                                                                                    | ticket                                                         |
| o ∣Storico  Stampa   Nota                       | Riffita                               |                                                                       |                                                                     |                                                       |                              | Tipo:                                                                                                    | Richiesta Servizio                                             |
|                                                 |                                       |                                                                       |                                                                     |                                                       | - P                          | Stato:<br>In gestione:                                                                                                    | aperto<br>preso in gestione                                    |
| NO.   TIPO                                      | 2                                     | DA                                                                    | OGGETTO                                                             | CREATO                                                | 9                            | Coda:<br>Operatore:                                                                                                    | Autocertificazioni[]<br>AMihail AMarinov                       |
| cliente – tele     sistema – el     operatore – | efono □+-<br>mail- ⊡+-<br>Nota intema | morazzinim@gmail.com<br>URP Sapienza Universita di<br>Daniela Mnniani | 03 - Esami sostenuti<br>03 - Esami sostenuti<br>Assegnazione ticket | 06/05/2013 11:5<br>06/05/2013 11:5<br>06/05/2013 12:1 | 54 A                         | Servizio:<br>Service Level                                                                                                    | Autocertificazioni[]<br>Scadenza 30 giorni                     |
| 4 sistema – er                                  | mail- ⊡→                              | Servizio verifica                                                     | Attenzione! Ticket in scade                                         | enza (03 17/06/2013 07:2                              | 20                           | Agreement:                                                                                                    |                                                                |
| 1 — 03 - Esami sosten                           | nuti                                  |                                                                       |                                                                     | Creato: 06/05/2013                                    | 11:54 da Daniela Vingiani    | Tempo per<br>soluzione:                                                                                                    | -2593 h 57 m<br>17/06/2013 11:54                               |
| ata ricevuta   Stampa                           |                                       |                                                                       |                                                                     |                                                       |                              | Criticality:                                                                                                    | 3 normale                                                      |
| Da: morazziiim@<br>A: LIBB IIImelio             | ğgmall.com                            |                                                                       |                                                                     |                                                       |                              | Impact:                                                                                                    |                                                                |
| Oggetto: 03 - Esamiso                           | ,<br>ostenuti                         |                                                                       |                                                                     |                                                       |                              | Priorita e Servizi:                                                                                                    | 3 normale                                                      |
|                                                 |                                       |                                                                       |                                                                     |                                                       |                              | Codice cliente:                                                                                                    | morazzinim@gmail.c[                                            |
| chiesta a                                       |                                       |                                                                       |                                                                     |                                                       |                              | Tempo<br>addebitato:                                                                                                    | 0                                                              |
|                                                 |                                       |                                                                       |                                                                     |                                                       |                              | Tipologia di<br>Verifica:                                                                                                    | 03 - Esami sostenuti                                           |
|                                                 |                                       |                                                                       |                                                                     |                                                       |                              | Cognome di chi<br>ha presentato<br>l'autocertificazione                                                                                                    | bianchi<br>:                                                   |
|                                                 |                                       |                                                                       |                                                                     |                                                       |                              | Nome di chi ha<br>presentato<br>l'autocertificazione                                                                                                    | giovanni                                                       |
| Collegato: Richiesta                            |                                       |                                                                       |                                                                     |                                                       |                              | Luogo di Nascita                                                                                                    | ROMA                                                           |
| C KET#                                          | TITOLO                                | CODA                                                                  | STATO                                                               | CREATO                                                | COLLEGATO COME               | presentato                                                                                                    |                                                                |
| 130506101000049                                 | 03 - Esami soste                      | nuti Autocertificazioni II live                                       | illo aperto                                                         | 06/05/2013 11:49:25                                   | Genitore                     | l'autocertificazione                                                                                                    | 08/05/1072                                                     |
|                                                 |                                       |                                                                       |                                                                     |                                                       |                              | chi ha presentato<br>l'autocertificazione                                                                                                    | 000071973                                                      |
|                                                 |                                       |                                                                       |                                                                     |                                                       |                              | la économica i or                                                                                                    | -1-                                                            |
|                                                 |                                       |                                                                       |                                                                     |                                                       |                              | intormazioni Clie                                                                                                    | nite                                                           |

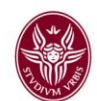

## 3.3 RISPONDERE AL TICKET

- 1. Selezionare il menu a tendina "risposta"
- 2. Scegliere rispondere al ticket
- 3. Compilare il campo testo
- 4. Chiudere il ticket

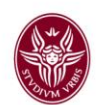

| A 1                          | × 1                                                  |                             |                         |                         |                              | Si è effettuato l'accesso come Danie              | ila Ving          |
|------------------------------|------------------------------------------------------|-----------------------------|-------------------------|-------------------------|------------------------------|---------------------------------------------------|-------------------|
| CRUSCO                       | TTO RICHIESTE                                        | STATISTICHE                 | Q                       |                         |                              | SAPIENZ/<br>UNIVERSITÀ DI ROM                     | Ň                 |
| Ticke                        | t#20131007101000393                                  | — 06 - Status di            | ex dipendente           | 5                       |                              |                                                   |                   |
| 8 Articoli                   |                                                      |                             | Temp                    | o trascorso: 22 h 24 n  | n – Creato: 07/10/2013 11:19 | Informazioni sul ticket                           |                   |
| Indietro   Ril<br>- Sposta - | ascia   Storico   Stampa   Prio                      | rità e Servizi   Campi stru | tturati   Collega   Ope | ratore   Cliente   Nota | Unisci   Chiud               | Tipo: Richiesta Se<br>Stato: aperto               | rvizio<br>tione   |
| 7                            |                                                      |                             |                         |                         | Þ                            | Coda: Autocerifica<br>Operatore: Daniela Ving     | izioni[.<br>jiani |
| <u>*   NO</u>                | TIPO                                                 | DA                          | (                       | DGGETTO                 | CREATO                       | Servizio: Autoconifica                            | azionif.          |
| 5                            | operatore – Nota Interna<br>operatore – Nota Interna | Segrstude     Segrstude     | enti                    | Nota<br>Rifuta ticket   | 07/10/2013                   | Service Level Scadenza 3                          | 0 glorn           |
| 7                            | sistema – email-                                     | □ Segratuu                  | erifica                 | Ticket rifiutato -      | 07/10/2013                   | Agreement:                                        | 12                |
| 8                            | operatore – Nota interna                             | Daniela V                   | ngiani                  | Assegnazione ticket     | 08/10/2013                   | Tempo per 1010 h 35 m<br>solutione: 19/11/2013 (  | 11.19             |
| ▼ #1 08                      | Status di ex dipendente                              | ,                           | -                       |                         | Creato: 07/10/2013 11:19     | o at the Person                                   |                   |
| Inoltra   Tele               | efonata effettuata   Telefonata                      | ricevuta   Spezza   Starr   | P                       | ~                       |                              | - Criticality. 3 hormae                           |                   |
| 1                            | Da: Mario Rossi                                      |                             |                         | /                       |                              | Priorità e Servizi: 3 normae                      |                   |
| /                            | A: Autocertificazioni                                |                             |                         |                         |                              |                                                   |                   |
| 0                            | ggetto: O6 - Status di ex dipend                     | ente                        |                         |                         |                              | Codice cliente: dvingiani@h                       | ntmail            |
|                              |                                                      |                             |                         |                         |                              | Tempo addebitato: 0                               |                   |
|                              | ) vernicare se si tratta di un vos                   | aro ex apendente            |                         |                         |                              | Tipologia di 06 - Stalus d<br>Verifica: dipende[] | li ex             |
|                              |                                                      |                             |                         |                         |                              | Cognome di chi ha Lullo                           |                   |
|                              |                                                      |                             |                         |                         |                              | presentato<br>l'autocertificazione:               |                   |
|                              |                                                      |                             |                         |                         |                              | Nome di chi ha Giovanni                           |                   |
| ione " <b>inoltr</b>         | a" serve                                             |                             |                         |                         |                              | presentato                                        |                   |

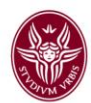

| <b>S</b> 20131017101000201 - Co                                          | omponi - Richiesta - OTRS::ITSM 3.1.6 - Google Chrome                                                                | <u> </u>    |
|--------------------------------------------------------------------------|----------------------------------------------------------------------------------------------------|-------------|
| 🔒 https://verificaautoceri                                               | tificazioni.uniroma1.it/otrs/index.pl?ChallengeToken=b91554845f1e37b50d2bbbbbcae167e9&Challen                        | geToken = Q |
| Copia:                                                                   |                                                                                                    | <u>^</u>    |
| Copia Nascosta:                                                          |                                                                                                    |             |
| *Oggetto:                                                                | Re: [Ticket#20131017101000201] 01 - Conseguimento titoli                                                             |             |
| Opzioni:                                                                 | [Rubrica]                                                                                                    |             |
| *Testo:                                                                  | B Z ⊻ + H H H H H H H H H H H H H H H H H H                                                                          |             |
|                                                                          | Formato 💽 Carattere 💽 Dime 💽 🔺 🖉 🖉 Codice Sorgente                                                                   |             |
|                                                                          | Gentile Giuseppe Arrabito,                                                                                           |             |
|                                                                          | Sapienza Universita di Roma<br>Piazzale Aldo Moro 5, 00185 Roma<br>17/10/2013 11:11 - arrabito@gmail.com ha scritto: |             |
|                                                                          | 2. Specializzazione                                                                                                  | 8           |
|                                                                          | li                                                                                                    |             |
| Allegato:                                                                | Scegli file Nessun file selezionato                                                                                  |             |
| * Stato successivo della<br>richiesta:                                   |                                                                                                    |             |
| Attesa tino a (per gli stati di<br>attesa*):<br>Tempo (unità di lavoro): | aperto DI DI - 09 VI: 29 V<br>chiuso con successo                                                                    |             |

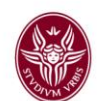

#### **3.4 SPOSTARE IL TICKET**

Quando non è possibile all'URP rispondere autonomamente (v. pag. 6 del manuale) e c'è necessità di girare la richiesta a un ufficio di secondo livello, va utilizzata la funzione "sposta il ticket".

- 1. Dal menu a tendina "sposta" selezionare la voce "Autocertificazioni II livello"
- 2. Cliccare su "operatore"
- 3. Nel menu "nuovo gestore" scegliere l'indirizzo e-mail dell'ufficio a cui assegnarlo

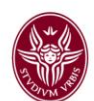

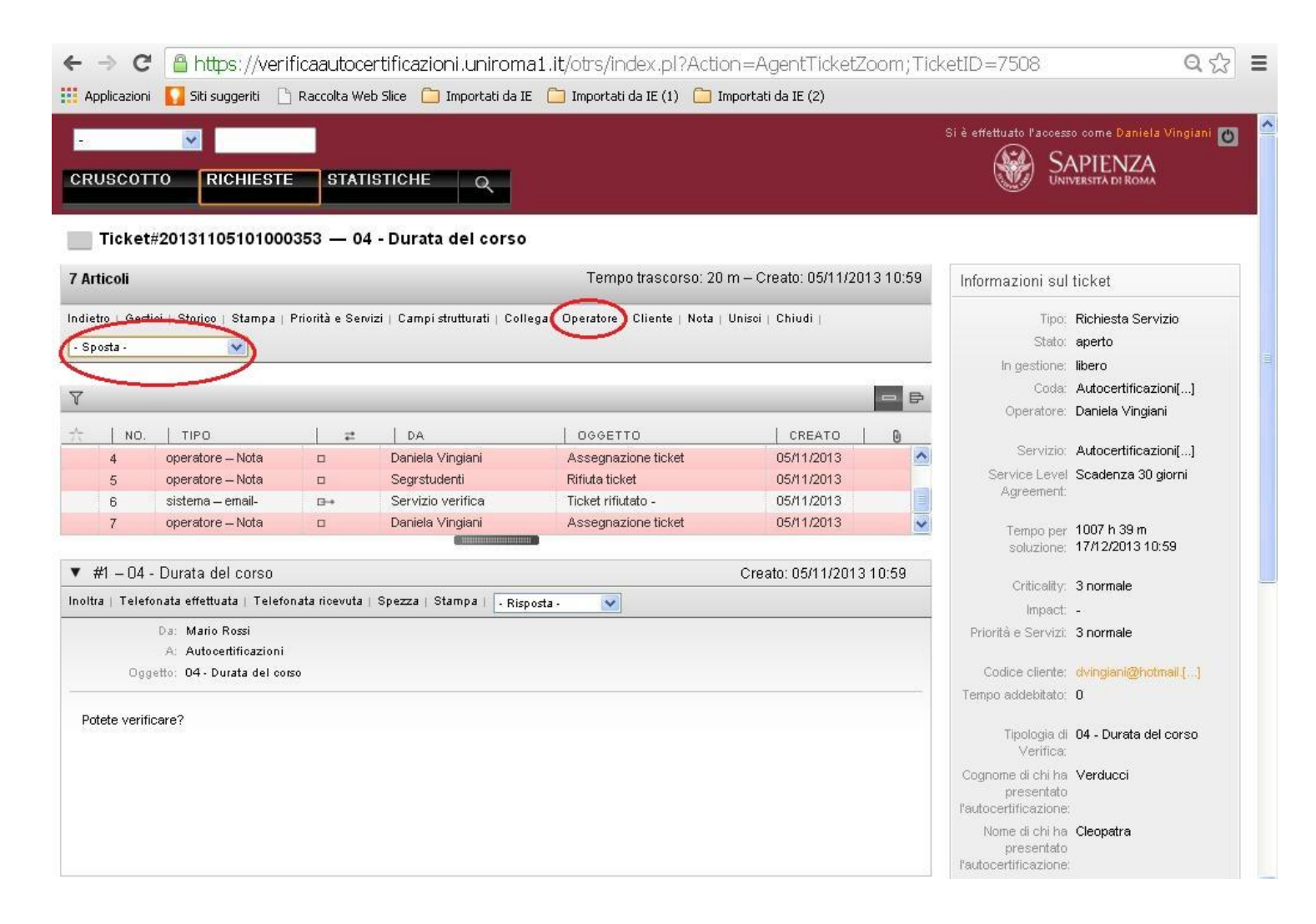

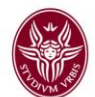

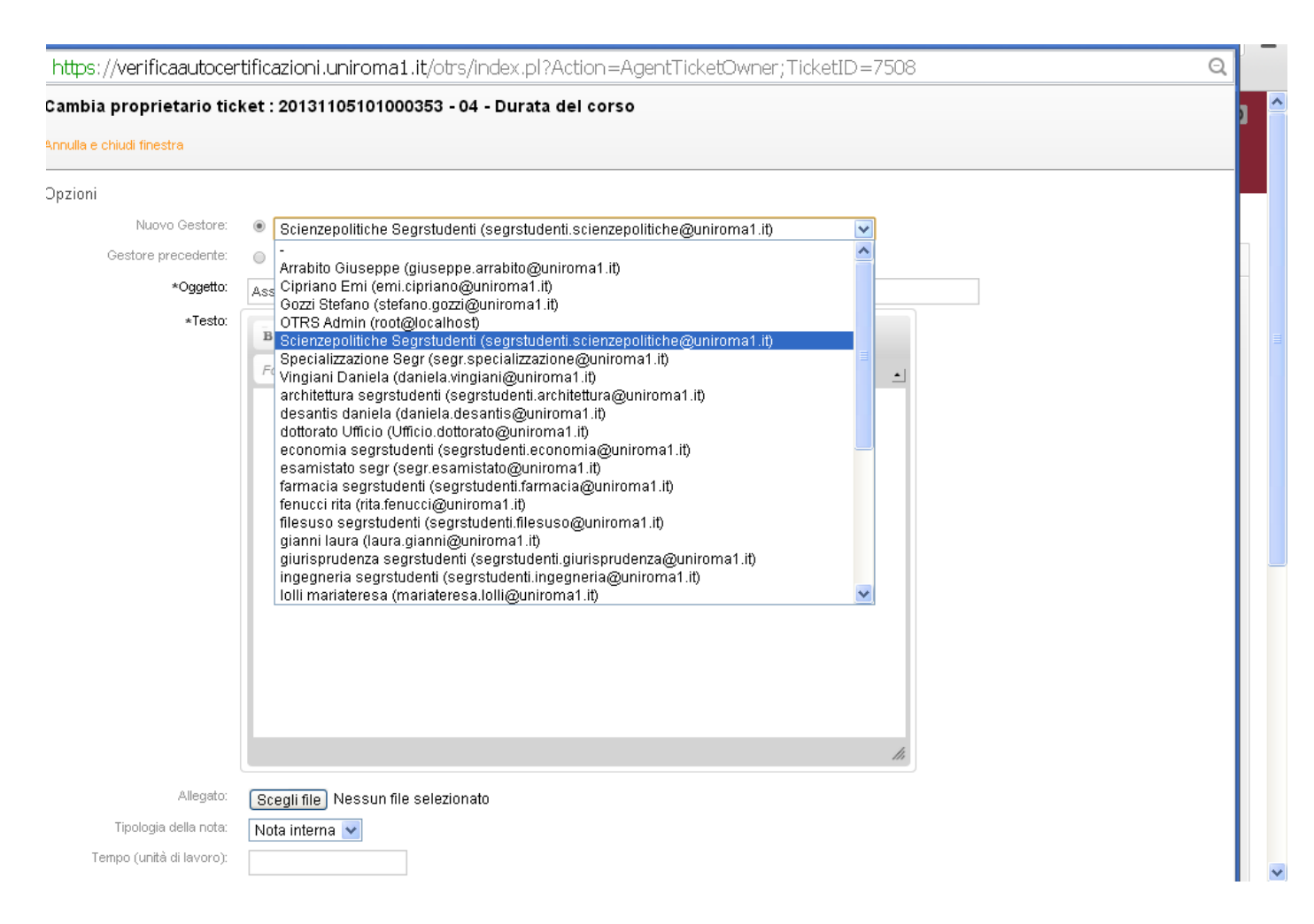

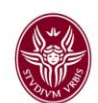

### 3.5 RIFIUTARE IL TICKET

Se il ticket assegnato non risultasse di competenza dell'ufficio che l'ha ricevuto, ha la possibilità di rifiutarlo, con notifica automatica all'URP. E' possibile inserire una nota interna. La funzione da utilizzare è quella dello spostamento del ticket.

1. Selezionare "rifiuta"

- 2. Compilare il campo di testo (per spiegare il motivo del rifiuto)
- 3. Scegliere come tipologia di nota "nota interna" (se si sceglie "nota esterna" la notifica viene fatta anche al cliente).

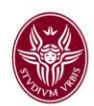

| M [Ticket#20                    | 13100710100039 × M                                           | Aggiornari | ento manuale - en 🗙 y                  | 🔆 20131007101000393 - Dett. 🛛 🗙        |                            |                                                        | - 8                                                                 |
|---------------------------------|--------------------------------------------------------------|------------|----------------------------------------|----------------------------------------|----------------------------|--------------------------------------------------------|---------------------------------------------------------------------|
| - → C                           | n 🔒 https://tts.u                                            | nirom      | a1.it/otrs/index.pl                    | ?Action=AgentTicketZoo                 | m;TicketID=5588;Art        | icle1D=25588                                           | Q 🖒                                                                 |
| e <sup>1</sup> .<br>CRUSCOTT    |                                                              | ٩          |                                        |                                        | Si è ener                  | usto Faccento come Beg<br>Sub                          | itudenti Scienzepelitiche C<br>APIENZA<br>Nebesta di Roma           |
| Ticket#                         | 20131007101000393                                            | - 06 -     | Status di ex dipe                      | ndente                                 |                            |                                                        |                                                                     |
| Articoli                        | -                                                            |            |                                        | Tempo trascorso: 2 h 19 m              | - Creato: 07/10/2013 11:19 | Informazioni sul                                       | ticket                                                              |
| indietro   Storic               | o   Stampa   Note Ritiuta                                    | hludi      |                                        |                                        | D D                        | Tipo:<br>Stato<br>In gestione:                         | Richiesta Servizio<br>aperto<br>preso in gestione                   |
| 1 NO.                           | TIPO<br>operatore – Nota interna<br>operatore – Nota interna | 0          | DA<br>Daniela Vingiani<br>Segrstudenti | 000ETTO<br>Assegnazione ticket<br>Nota | CREATO 07/10/2013          | Code:<br>Operatore<br>Serverso                         | Autocertificazion[]<br>Segretudenti Scien[]<br>Autocertificazioni 1 |
| 6                               | operatore – Nota interna<br>sistema – email-                 | 0          | Segrstudenti<br>Servizio verifica      | Rifute ticket<br>Ticket rifuteto -     | 07/10/2013                 | Service Level<br>Agreement                             | Scadenza 30 giorni                                                  |
| ▼ #6 – Rifiu                    | ıta ticket                                                   |            | c                                      | reato: 07/10/2013 13:38 da Segr        | rstudenti Scienzepolitiche | Tempo per<br>soluzione                                 | 1030 h 40 m<br>19/11/2013 11:19                                     |
| felefonata effe                 | ttuata   Telefonata ricevuta                                 | Stampa     |                                        |                                        |                            | Orticalty                                              | 3 normale                                                           |
| 000-                            | Da: Septitudenti Scienzepoli<br>(fin: Riflivta ticket        | itiche     |                                        |                                        |                            | Inpact.<br>Priortià e Servizi                          | -<br>3 normale                                                      |
| si restituisce<br>La segreteria | i ticket in quanto non di nostr<br>a                         | a compete  | nza.                                   |                                        |                            | Codice cliente:<br>Tempo addebitato:                   | dvingiani@hotmail {}<br>0                                           |
|                                 |                                                              |            |                                        |                                        |                            | Tipologin di<br>Verifica                               | 06 - Status di ex<br>dipende[]                                      |
|                                 |                                                              |            |                                        |                                        |                            | Cognome di chi ha<br>presentato<br>feutocertificazione | Lullo                                                               |
|                                 |                                                              |            |                                        |                                        |                            | Nome di chi ha<br>presentato<br>Teutocertificazione    | Giovanni                                                            |
|                                 |                                                              |            |                                        |                                        |                            | Luogo di Nasoba<br>di chi ha                           | Napoli                                                              |

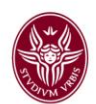

| <b>9</b> 20131007101000393 - I                                                               | Rifiuta - Richiesta - OTRS::ITSM 3.1.6 - Google Chrome                                                                                                    |                         |
|----------------------------------------------------------------------------------------------|----------------------------------------------------------------------------------------------------|-------------------------|
| 🔒 https://tts.uniroma1                                                                       | it/otrs/index.pl?Action=AgentTicketReject;TicketID=5588                                                                                                    | Q                       |
| : 20131007101000393 -<br>Annulla e chiudi finestra                                           | 06 - Status di ex dipendente                                                                                                    |                         |
|                                                                                              |                                                                                                    |                         |
| Notifica URP:                                                                                |                                                                                                    |                         |
| *Oggetto                                                                                     | Rifiuta ticket                                                                                                    |                         |
| y sto:                                                                                       | B       I       U $\Leftrightarrow$ $\blacksquare$ $\blacksquare$ <td></td> |                         |
| Lasciare il<br>flag su questo<br>riquadro. In tal<br>modo l'URP<br>riceverà una<br>notifica. | si restituisce il ticket in quanto non di nostra competenza.<br>La segreteria                                                                                                    |                         |
|                                                                                              | l. li.                                                                                                    |                         |
| Allegato:                                                                                    | Scegli file Nessun file selezionato                                                                                                    |                         |
| Tipologia della nota:<br>Tempo (unità di lavoro):                                            | Nota interna 💌                                                                                                    |                         |
| Questo campo<br>indica il tempo<br>necessario                                                | Invia                                                                                                    |                         |
| all'operatore<br>per lavorare il<br>ticket.<br>NON VA<br>COMPILATO                           | INFOSTUD - Sapienz Spienz Spienz Spienz IT                                                                                                    | <ul><li>13.38</li></ul> |

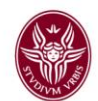

#### 3.6 URP: RIPRESA IN CARICO DEL TICKET

L'URP riprenderà in carico il ticket rispostandolo nella coda di 1° livello, per poi riassegnarlo ad altro ufficio competente. Solo dopo aver effettuato questa operazione il ticket scomparirà dal cruscotto del precedente ufficio a cui era stato erroneamente assegnato.

- 1. Assegnarlo all'operatore interno
- 2. Spostarlo nella coda di primo livello (Autocertificazioni)
- 3. Rispostarlo nella coda di secondo livello (Autocertificazioni II livello)

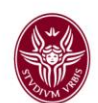

#### 3.7 SPEZZARE IL TICKET

Nel caso in cui il ticket contenesse una lista di verifiche (più verifiche riferite alla stessa persona), l'URP può suddividere il ticket originale (ticket-padre) in due o più ticket-figli da poter assegnare a diversi uffici competenti. Per ogni ticket-figlio creato è inviata una notifica all'ente che ha trasmesso la richiesta, con il nuovo numero di ticket assegnato. Per ogni ticket-figlio si segue la stessa procedura già descritta, con la sola differenza che dalla maschera di divisione sarà possibile selezionare la coda di destinazione (1° o 2° livello) e assegnare il ticket nella stessa azione.

- 1. Assegnare alla "Coda di II livello"
- 2. Selezionare Spezza
- 3. Selezionare operatori: cliccare sulle frecce circolari per scegliere l'operatore a cui assegnarlo
- 4. Modificare il campo testo (se necessario)
- 5. Selezionare invia
- 6. Chiudere il ticket-padre

Nel campo testo della nota di chiusura è consigliabile annotare il numero dei ticket-figli.

|        | July 1 |
|--------|--------|
| ALS AL |        |
| 1      | VM     |

| Applicazioni 🎧 Siti suggeriti 🗋 Raco                            | olta Web Slice 🦳 Importati da IE 🦳 Importati da IE (1) 🗋 Importati da IE (2) |                                                   |
|-----------------------------------------------------------------|------------------------------------------------------------------------------|---------------------------------------------------|
| spezza il ticket                                                |                                                                              |                                                   |
| * Tipo:                                                         | Richiesta Servizio 💌                                                         | Informazioni Cliente                              |
|                                                                 | Segrstudenti.Scienzepolitiche@uniroma1.it                                    | Nome: <b>mario</b>                                |
| *Dal cliente:                                                   |                                                                              | Cognome: rossi                                    |
| * Alla coda:                                                    |                                                                              | Nome utente: dvingiani@hotmail.com                |
| + Cominin                                                       |                                                                              | Email: dvinglani@hotmail.com<br>Telefono: 4444444 |
| * Servizio.                                                     | Verifica Autocertificazioni 💌                                                | Via: roma.10                                      |
| Service Level Agreement:                                        | Scadenza 30 giorni 💌                                                         | Ente: circo                                       |
| ★ Tipologia di Verifica:                                        | 06 - Status di ex dipendente 🛛 👻                                             | Ufficio: concorsi                                 |
| * Cognome di chi ha presentato<br>l'autocertificazione:         | Lullo                                                                        | Ticket Aperti (1)                                 |
| * Nome di chi ha presentato<br>l'autocertificazione:            | Giovanni                                                                     |                                                   |
| Luogo di Nascita di chi ha presentato<br>l'autocertificazione:  | Napoli                                                                       |                                                   |
| * Data di Nascita di chi ha presentato<br>l'autocertificazione: | 🖉 07 🔽 / 10 🔽 / 1949 💙 🛅                                                     |                                                   |
| Codice Fiscale di chi ha presentato<br>l'autocertificazione:    |                                                                              |                                                   |
| Priorità e Servizi:                                             | 3 normale 💌                                                                  |                                                   |
| Operatore:                                                      | Scienzepolitiche Segrstudenti (segrstudenti.scienzepolitiche@uniroma1.it)    | <b>v</b>                                          |
| * Oggetto:                                                      | Rifuta ticket                                                                |                                                   |
| * Testo:                                                        |                                                                              |                                                   |
|                                                                 | ≣ ≡ ∞ % <b>©</b> → <b>A</b>                                                  |                                                   |
| Formato 💽 Carattere 💽 Din                                       | ne 💽 🔺 🖉 🧔 Codice Sorgente 🔄                                                 |                                                   |
| si restituisce il ticket in quanto non di nos                   | tra competenza.                                                              |                                                   |

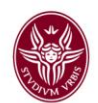

## 3.8 EFFETTUARE RICERCHE

|                                            | ← → C 🔒 https://verificaautocertificazioni.uniroma1.it/otrs/                                                                                                    | /index.pl?Session=101f6bc844ffc67d25 | ffd6b9d50eab0e399 🛛 🤤 🚍                                                             |
|--------------------------------------------|----------------------------------------------------------------------------------------------------|--------------------------------------|-------------------------------------------------------------------------------------|
|                                            | 🔡 Applicazioni [ Siti suggeriti 🗋 Raccolta Web Slice 🧰 Importati da IE 🧰 Import                                                                                                    | ati da IE (1) 📋 Importati da IE (2)  |                                                                                     |
|                                            | CRUSCOTTO RY HIESTE STATISTICHE Q                                                                                                    |                                      | Si è effettuato l'accesso come Daniela Vingiani 👩<br>SAPIENZA<br>UNIVERSITÀ DI ROMA |
| E' possibile<br>effettuare<br>ricerche per | Cruscott<br>Tion alati                                                                                                    |                                      | ► Impostazioni                                                                      |
|                                            | et assegnati a me (0)   Ticket nelle mie code (0)   Richieste totali (0)<br>nessuno                                                                                                    | Statistiche 7 Giorni                 |                                                                                     |
| numero di ticket<br>o per parola<br>chiave | Ticket nuovi<br>Ticket assegnati a me (0)   Ticket nelle mie code (0)   <b>Richieste totali (0)</b>                                                                                                    |                                      | 8                                                                                   |
|                                            | nessuno                                                                                                    |                                      | 4                                                                                   |
|                                            | Ticket aperti / che richiedono risposta         Ticket assegnati a me (1)   Ticket nelle mie code (0)   Richieste totali (1)         20131007101000393       06 - Status di ex dipendente                                                                                                    | 2 g 22 h 07/10/2013 11:19:01         | 2<br>0<br>Ven Sab Dom Lun Mar Mer Gio                                               |
|                                            | Ticket chiusi                                                                                                    |                                      | Eventi in arrivo                                                                    |
|                                            | Ticket assegnati a me (0)       Ticket nelle mie code (0)       Richieste totali (1)         Image: Constraint of the second second secon | 2 g 22 h 07/10/2013 11:03:23         | 20131007101000393 06 - Status di ex<br>dipendente<br>(Escalation in 40 g 2 h )      |

Fornito da OTRS 3.1.10

lnizio della pagina 🔼

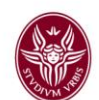

#### 3.9 INSERIRE NOTE

L'operatore può aggiungere anche delle note al ticket, tramite l'apposito modulo. L'aggiunta di una nota non cambia lo stato del ticket. In fase di creazione della nota sarà possibile specificare se si tratta di una nota interna (visibile soltanto agli agenti), oppure esterna (visibile anche al cliente).

La nota (interna o visibile anche all'esterno) si aggiunge alla cronologia del ticket (v. sotto evidenziato in rosa).

| M [Ticket#2                                                                                                    | 2013100710100039 🗙 🔨 🎮 A                                                                                             | Aggiornamento manuale - en 🗙 🗡                                                                                                    | 🔆 20131007101000393 - Detta 🗙 🔪                                                                             | $\square$                                                                 |                                                                                                    |                                                                                            |
|----------------------------------------------------------------------------------------------------|----------------------------------------------------------------------------------------------------|----------------------------------------------------------------------------------------------------|----------------------------------------------------------------------------------------------------|---------------------------------------------------------------------------|----------------------------------------------------------------------------------------------------|--------------------------------------------------------------------------------------------|
| ⊢ → C                                                                                                    | 🕈 🐔 🖀 https://tts.u                                                                                                  | <b>niroma1.it</b> /otrs/index.p                                                                                                    | ol?Action=AgentTicketZoom;                                                                                  | TicketID=5588                                                             |                                                                                                    | Q th                                                                                       |
| CRUSCOT                                                                                                    | RICHIESTE                                                                                                    | — 06 - Status di ex dipe                                                                                                    | endente                                                                                                    | Si è ef                                                                   | ettuato l'accesso come Seg<br>S<br>UN                                                                                                    | istudenti Scienzepolitiche 🕐<br>APIENZA<br>Vversità di Roma                                |
| 5 Articoli                                                                                                    |                                                                                                    |                                                                                                    | Tempo trascorso: 2 h 17 m – C                                                                               | reato: 07/10/2013 11:1                                                    | 9 Informazioni su                                                                                                    | ticket                                                                                     |
| ndietro   Stor                                                                                                    | rico   Stampa Nota Rifiuta                                                                                           | Chiudi                                                                                                    |                                                                                                    |                                                                           | Tipo<br>Stato                                                                                                    | Richiesta Servizio<br>aperto<br>preso in gestione                                          |
| 2<br>3<br>4<br>5                                                                                                    | TIPO<br>sistema – email-<br>sistema – email-<br>operatore – Nota interna<br>operatore – Nota interna                 | ₽     DA       □+     Servizio verifica       □+     Servizio verifica       □     Daniela Vingiani       □     Segrstudenti Scienti | 066ETT0<br>06 - Status di ex dipend<br>06 - Status di ex dipend<br>Assegnazione ticket<br>nzepolitiche Nota | CREATO 07/10/2013<br>07/10/2013<br>07/10/2013<br>07/10/2013<br>07/10/2013 | Coda:<br>Operatore:<br>Servizio:<br>Service Leve<br>Agreement:                                                                                                 | Autocertificazioni[]<br>Segrstudenti Scien[]<br>Autocertificazioni[]<br>Scadenza 30 giorni |
| ▼ #1 - 06 - Status di ex dipendente       Creato: 07/10/2013 11:19       nottra   Telefonata effettuata   Telefonata ricevuta   Stampa   - Risposta - ▼ |                                                                                                    |                                                                                                    |                                                                                                    | Tempo per<br>soluzione:<br>Criticality:                                   | 1030 h 42 m<br>19/11/2013 11:19<br>3 normale                                                                                                    |                                                                                            |
| Ogg                                                                                                    | Da: Mario Rossi<br>A: Autocertificazioni<br>getto: 06 - Status di ex dipender<br>verificare se si tratta di un vostr | nte                                                                                                    |                                                                                                    |                                                                           | Impact<br>Priorità e Servizi<br>— Codice cliente:                                                                                                    | -<br>3 normale<br>dvingiani@hotmail.[]<br>o                                                |
|                                                                                                    |                                                                                                    |                                                                                                    |                                                                                                    |                                                                           | Tipologia d<br>Verifica<br>Cognome di chi ha<br>presentato<br>l'autocertificazione<br>Nome di chi ha<br>presentato<br>l'autocertificazione<br>Luogo di Nascifi | 06 - Status di ex<br>dipende[]<br>Lullo<br>Giovanni                                        |
|                                                                                                    |                                                                                                    |                                                                                                    |                                                                                                    |                                                                           | Luogo di Nascita<br>di chi ha                                                                                                    | Napoli                                                                                     |

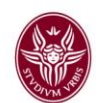

# CONTATTI

Per chiarimenti di carattere procedurale e di natura amministrativa si prega di scrivere a:

DANIELA VINGIANI <u>daniela.vingiani@uniroma1.it</u> Settore URP Rapporti con il Pubblico

Per supporto e assistenza su anomalie e problematiche di natura tecnica si prega di scrivere a:

GIUSEPPE ARRABITO giuseppe.arrabito@uniroma1.it Centro InfoSapienza

Per dubbi e/o supporto come agente operatore di code di Il livello si prega di scrivere a:

EMANUELE MARCUCCI <u>emanuele.marcucci@uniroma1.it</u> Segreteria di Scienze Politiche

Per problematiche relative all'indisponibilità del servizio o per richieste di natura tecnico sistemistiche si prega di scrivere a:

Supporto InfoSapienza <u>esercizio-infosapienza@uniroma1.it</u> Centro InfoSapienza